### Näin haet sairauspäivärahaa työnantajalle

Opas työnantajan verkkoasiointiin

Varmista ensin, että nämä ovat kunnossa:

- <u>Näin ilmoitat työnantajakohtaisen</u> <u>tilinumeron (pdf)</u>
- <u>Näin ilmoitat työnantajan suostumuksen</u> <u>sähköiseen päätökseen (pdf)</u>

www.kela.fi/tyonantajat

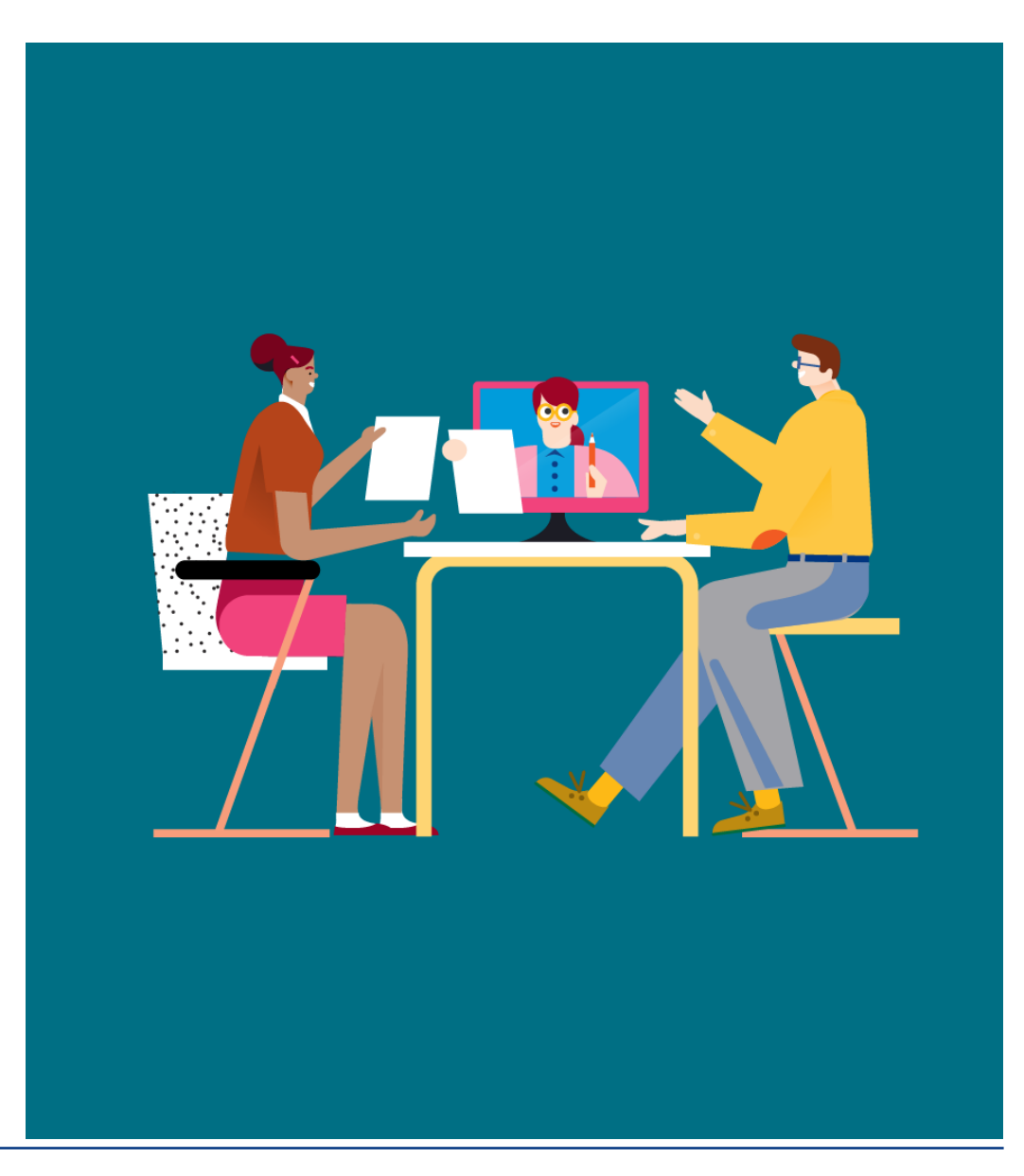

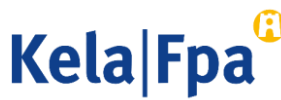

### Sisältö

- Suomi.fi-tunnistautuminen ja -valtuudet 28.9.2020 alkaen
- Tunnistautuminen Suomi.fi-tunnistautumistavalla
- Sovelluksen valinta
- Toiminnot
- Etuuden valinta
- Sairausajan palkka
- Yhteystiedot
- Yhteenvedon tarkistaminen ja lähettäminen
- Kysymykset ja palautteet
- Muita asiointioppaita työnantajalle

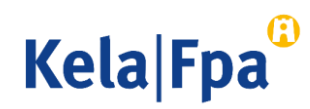

### Suomi.fi-tunnistus ja -valtuudet 28.9.2020 alkaen

- 28.9.2020 alkaen kirjaudut <u>Työnantajan asiointipalveluun</u> Suomi.fi-tunnistuksella (pankkitunnus, mobiilivarmenne tai varmennekortti).
- Varmista, että sinulla on tarvitsemasi Suomi.fi-valtuudet.
  - Jos valtuudet ovat kunnossa, siirry palveluun!
  - Jos sinulla ei vielä ole Suomi.fi-valtuuksia, pyydä ne työnantajaorganisaatiosta (suomi.fi). Voit jatkaa palvelun käyttöä Katso-valtuuksin (järjestelmä tutkii valtuudet taustalla) 31.12.2020 asti, jolloin Katso-palvelu päättyy.
  - Huomaa, että kaikki Suomi.fi-valtuudet eivät kaikilta osin vastaa vanhoja Katso-rooleja.
- Työnantajan asiointipalvelu -selainsovelluksen saa avata vain yhdelle selainikkunalle tai välilehdelle kerrallaan, muuten henkilötunnus ei aina tallennu oikein.

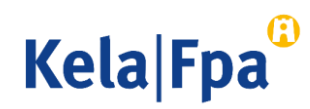

# Tunnistautuminen Suomi.fi tunnistustavalla

### Suomi.fi-tunnistusvälineet

Valitse tunnistustapa OP ſ M Nordea Varmennekortti Mobiilivarmenne Osuuspankki Nordea À S-Pankki Handelsbanken Danske FIM Bank Danske Bank Handelsbanken Ålandsbanken S-Pankki Aktia G omadp Aktia POP Pankki Säästöpankki Oma Säästöpankki

Ulkomaalaisen tunnistustavat

Yhteiseurooppalaiset tunnistustavat ja Finnish Authenticator -sovellus.

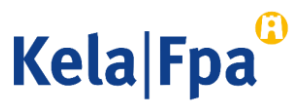

### Sovelluksen valinta

Valitse Lähetän..., paina OK ja anna työntekijän henkilötunnus. Palvelu pyytää myös sukunimen, jos henkilötunnuksella ei ole lähetetty tietoja viimeisen 2 vuoden aikana.

 Näkymä yhden organisaation Suomi.fi-valtuudella
Palvelussuhteeseen liittyvien etuuksien hakeminen

| Kela®                | Työnantajan<br>asiointipalvelu                                    | Kirjaudu ulos |
|----------------------|-------------------------------------------------------------------|---------------|
| Yritys- ja y         | hteisöasiakkaat                                                   |               |
| Y-tunnus<br>01234567 |                                                                   |               |
| O Lähetän ha         | kemuksia tai ilmoituksia tai tarkistan työntekijäkohtaisia tietoj | a             |
| O Tarkistan p        | alvelun lokitiedot                                                |               |
| O Tarkistan K        | elan maksut organisaatiolle                                       |               |
| OK Tyhj              | ennä                                                              |               |

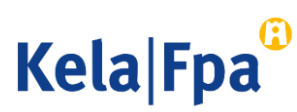

### Toiminnot

- 🕨 Lähetä tietoja
- 2 Katso jokin aiemmin lähetetty Iomake
- 3 Tarkista tätä työntekijää koskevat toteutuneet ja tulevat maksuerät työnantajalle
- 4 Katso annetut päätökset
- 5 Voit tarvittaessa vaihtaa palvelun kielen

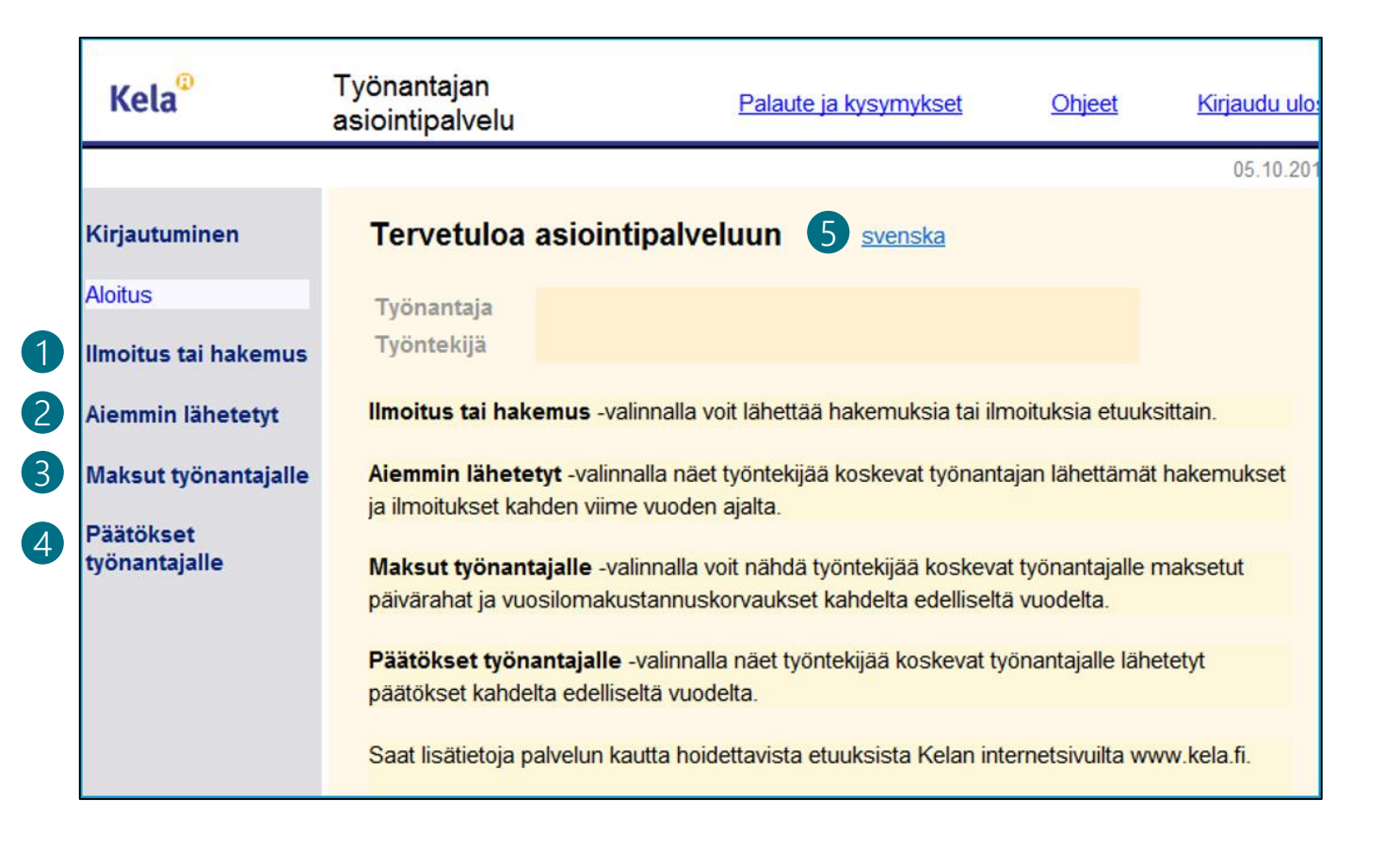

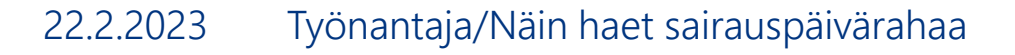

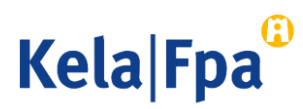

### Etuuden valinta 1/2

Valitse sairauspäivärahat Ilmoitus tai hakemus -valikosta.

| Kirjautuminen                                                 | Ilmoitus tai hakemus                                                                 |  |  |  |  |  |
|---------------------------------------------------------------|--------------------------------------------------------------------------------------|--|--|--|--|--|
| Aloitus                                                       | Työnantaja                                                                           |  |  |  |  |  |
| Ilmoitus tai hakemus                                          | Työntekijä                                                                           |  |  |  |  |  |
| Vanhempainpäivärahat                                          |                                                                                      |  |  |  |  |  |
| Lomakustannuskorvaus                                          | Valitsemalla etuuden pääset lähettämään ilmoituksia ja hakemuksia työntekijään       |  |  |  |  |  |
| Perhevapaakorvaus                                             | liittyen.                                                                            |  |  |  |  |  |
| Erityishoitoraha                                              |                                                                                      |  |  |  |  |  |
| Kuntoutusraha                                                 | Vanhempainpäivärahat -valinta sisältää äitiys- ja vanhempainrahaan sekä              |  |  |  |  |  |
| Sairauspäivärahat                                             | erityisäitiysrahaan liittyvät ilmoitukset ja hakemukset.                             |  |  |  |  |  |
| Työskentely ulkomailla                                        |                                                                                      |  |  |  |  |  |
| Todistus työajasta                                            | Lomakustannuskorvaus -valinnalla voit lähettää korvaushakemuksen                     |  |  |  |  |  |
|                                                               | vanhempainpäiväraha-ajalta kertyneen lomapalkasta ja lomakorvauksesta.               |  |  |  |  |  |
| Aiemmin lähetetyt                                             |                                                                                      |  |  |  |  |  |
|                                                               | Perhevapaakorvaus -valinnalla voit lähettää etuuden hakemuksen tai ilmoituksen       |  |  |  |  |  |
| Maksut työnantajalle                                          |                                                                                      |  |  |  |  |  |
|                                                               | Erityishoitoraha -valinnalla voit lähettää tiedon työstä poissaolosta ja esitetyistä |  |  |  |  |  |
| Päätökset työnantajalle työtuloista erityishoitorahaa varten. |                                                                                      |  |  |  |  |  |
|                                                               | Kunteutueraha, valianalla pääset lähettämään kunteutuerahaan liittaviä               |  |  |  |  |  |

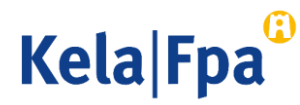

# Etuuden valinta 2/2

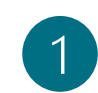

Valitse etuus ja ilmoitettavat asiat. Voit valita useamman alakohdan samaan ilmoitukseen.

- 2
- Huomaa etuuskohtaiset erot.

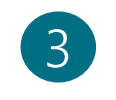

Jatka-painike tallentaa sivun tiedot.

Ilmoitus tai hakemus Sairauspäivärahat

Aiemmin lähetetyt

Maksut työnantajalle

Päätökset työnantajalle Palkanmaksua koskeva ilmoitus on työnantajan hakemus, jos palkkatiedot ilmoitetaan päivärahan ajalta.

### 🔿 Ilmoitus sairauspäivärahaa varten

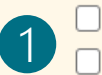

Sairausajan palkka

Lisäselvitys aikaisemmin lähetettyyn ilmoitukseen tai hakemukseen

### 🔿 Ilmoitus osasairauspäivärahaa varten

- 🗆 Osasairauspäiväraha-ajan palkka
- Ilmoitus osa-aikatyötä koskevasta sopimuksesta
- Lisäselvitys aikaisemmin lähetettyyn ilmoitukseen tai hakemukseen

### Ilmoitus tartuntatautipäivärahaa varten

- Tartuntatautiajan ansionmenetys ja palkka
- Lisäselvitys aikaisemmin lähetettyyn ilmoitukseen tai hakemukseen

#### Ilmoitus luovutuspäivärahaa varten

- Luovutuspäiväraha-ajan palkka
- Lisäselvitys aikaisemmin lähetettyyn ilmoitukseen tai hakemukseen

Tyhjennä

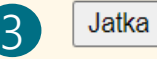

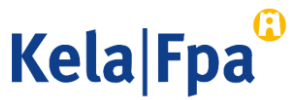

# Sairausajan palkka

- 1
- Päivämäärät voi ilmoittaa usealla tavalla, esim. 01012020 tai 1.1.2020.
- 2
- Tästä määräytyy, onko kyse työnantajan hakemuksesta.
- 3 Tämä kohta on pakollinen ainoastaan, jos ilmoitat palkat vain osalta poissaoloaikaa. Valitse Kyllä, jos samasta poissaolosta haetaan päivärahaa myöhemmin.

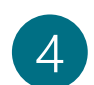

- Sähköistä lääkärintodistusta ei lähetetä Kelaan.
- 5

6

- Painike keskeyttää täyttämisen eikä tietoja tallenneta.
- Painike tyhjentää sivulle täytetyt valinnat ja tekstit.

| Ammatti             |   |  |  |
|---------------------|---|--|--|
| lyöstäpoissaoloaika | 1 |  |  |

#### Palkanmaksu sairausajalta

Ethän ilmoita vuosiloma-ajan tai säästövapaan palkkaa, koska ne eivät ole sairausajan palkkaa. Näiltä ajoilta päiväraha maksetaan työntekijälle.

Jos sairauspoissaolo jatkuu sunnuntaihin, ilmoita myös sairausajan palkkatiedot sunnuntaihin saakka, ellei palkanmaksuvelvollisuus pääty aiemmin.

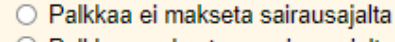

O Palkkaa maksetaan sairausajalta seuraavasti:

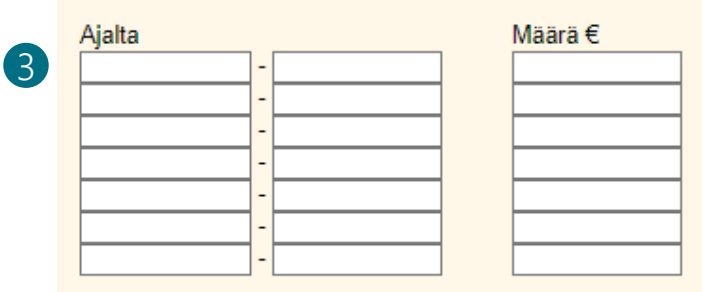

#### Palkan peruste

- kuukausipalkka
- muu palkka
- Toimitatko tähän ilmoitukseen liittyviä lääkärintodistuksia 01.11.2022 mennessä? Vennessä? Vennessä?

Tvhiennä

#### Lisätietoja (enintään 850 merkkiä)

Merkkejä jäljellä 850 /850

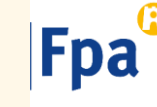

Jatka

Keskeytä

4

### Yhteystiedot

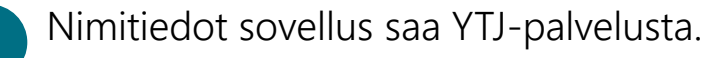

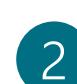

Tilinumerona näytetään Kelan asiakastietojärjestelmän mukainen voimassa oleva tilinumero. Jos tilinumero puuttuu, se pitää ilmoittaa erikseen. <u>Lue ohje</u>.

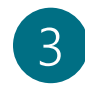

Viitenumero tai tarkenne näytetään tiliotteella. Tarkenne-kentän pituus on 29 merkkiä.

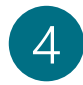

Organisaation nimi ja yhteystiedot, johon Kela lähettää päätöksen. Päätöksensaaja voi olla sama tai eri taho kuin työnantaja.

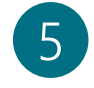

Keneltä tai mistä Kela voi kysyä lisätietoja tästä hakemuksesta.

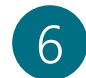

Jatka yhteenvetoon ja lähettämään tiedot.

Huom! Hae tiedot -painike on poistettu. Päätöksen postitusosoite sekä Lisätietojen antaja on annettava jokaisella hakemuksella.

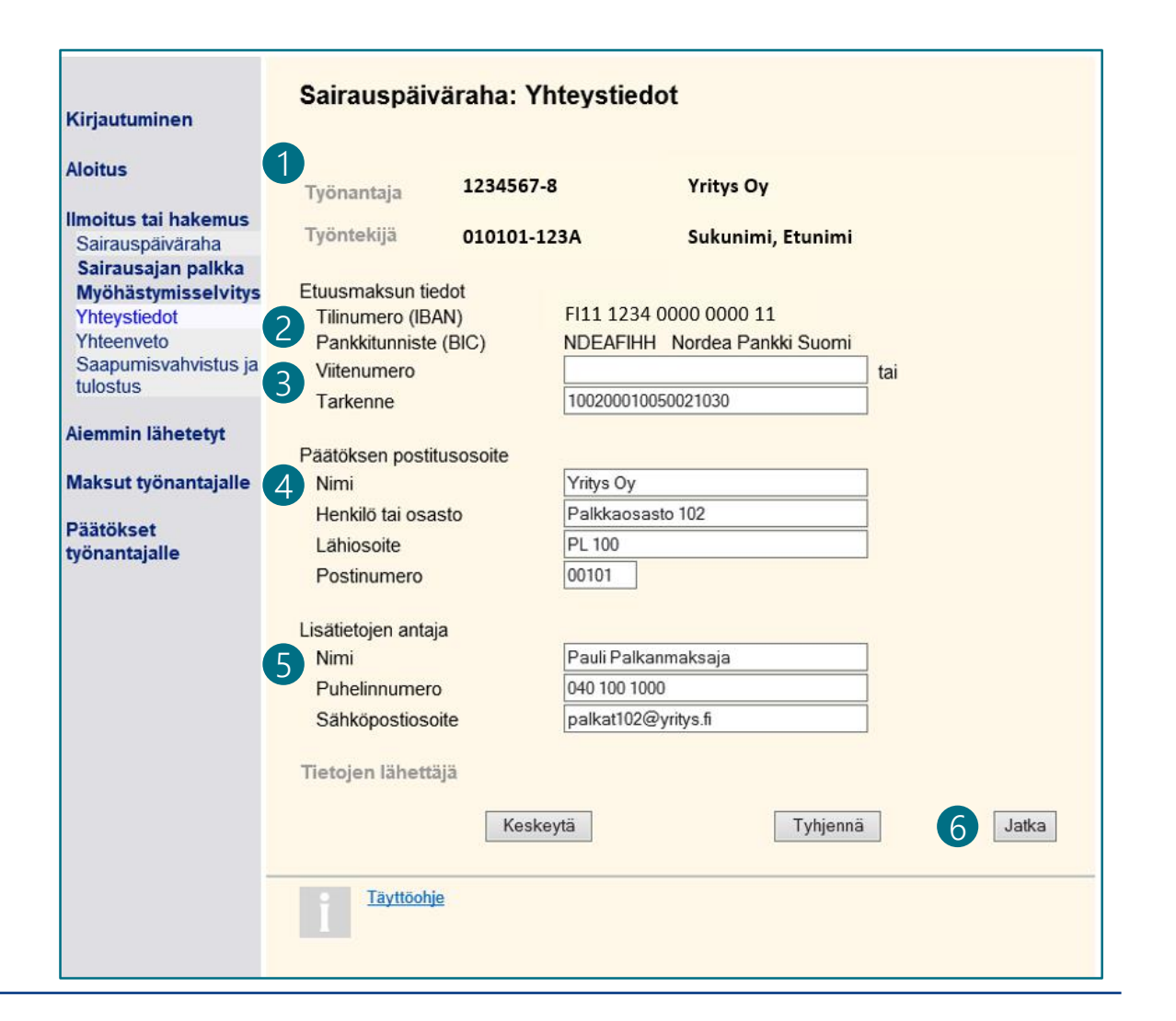

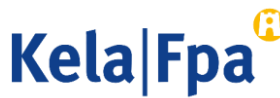

### Yhteenvedon tarkistaminen ja lähettäminen 1/2

Yhteenvedossa näytettäviä yksittäisiä tietoja voit korjata valitsemalla korjattavan sivun valikosta.

• Kaikkia tietoja ei tarvitse kirjoittaa uudelleen.

| Kirjautuminen                                  | Sairauspäiväraha: Yhteenveto<br>Työnantajan hakemus |                                 |                                       |          |  |
|------------------------------------------------|-----------------------------------------------------|---------------------------------|---------------------------------------|----------|--|
| Aloitus                                        | Työntekijä                                          | 1234567-8                       | Yritys Ky                             |          |  |
| <b>Imoitus tai hakemus</b><br>Sairauspäiväraha | Työnantaja                                          | 010101-123A                     | Sukunimi, Etunimi                     | i)       |  |
| Sairausajan palkka                             | Yhteystiedot                                        |                                 |                                       |          |  |
| Esitetyt työtulot                              | 01102/5 111000-00                                   | Etuusmaksun tiedot              |                                       |          |  |
| Yhteystiedot                                   |                                                     | Tilinumero (IBAN)               | FI12 3456 7891 0000 XX                |          |  |
| Yhteenveto                                     |                                                     | Pankkitunniste (BIC)            | XXX Pankki                            |          |  |
| Saapumisvahvistus ja<br>tulostus               |                                                     | Tarkenne                        | 123456789123456789                    |          |  |
| Aiemmin lähetetyt                              |                                                     | Päätöksen postitusosoi          | te                                    |          |  |
|                                                |                                                     | Nimi                            | Yritys KY                             |          |  |
| Maksut työnantajalle                           |                                                     | Henkilö tai osasto              | Etunimi Sukunimi                      |          |  |
|                                                |                                                     | Lähiosoite                      | Valtatie XX XX                        |          |  |
| Päätökset<br>työnantajalle                     |                                                     | Postitoimipaikka                | XXXX TAMPERE                          |          |  |
| erine - Tileee                                 |                                                     | Lisätietojen antaja             |                                       |          |  |
|                                                |                                                     | Nimi                            | Etunimi Sukunimi                      |          |  |
|                                                |                                                     | Puhelinnumero                   | 040-1234567                           |          |  |
|                                                |                                                     | Sähköpostiosoite                | etunumu@sukunimi fi                   |          |  |
|                                                |                                                     | Tietojen lähettäjä              | Etunimi Sukunimi                      |          |  |
|                                                | Sairausajan pal                                     | kka                             |                                       |          |  |
|                                                |                                                     | Ammatti                         | asentaja                              |          |  |
|                                                |                                                     | Työsuhteen kesto                | 01.01.2010 -                          |          |  |
|                                                |                                                     | Työstäpoissaoloaika             | 01.10.2015 - 20.10.2015               |          |  |
|                                                |                                                     | Palkka ajalta                   | 01.10.2015 - 20.10.2015               | 1875,20€ |  |
|                                                |                                                     | Palkan peruste                  | Muu palkka                            |          |  |
|                                                |                                                     | Palkka ajalta<br>Palkan peruste | 01.10.2015 - 20.10.2015<br>Muu palkka | 1875,2   |  |

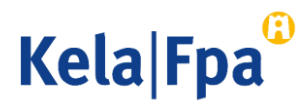

# Yhteenvedon tarkistaminen ja lähettäminen 2/2

Samana päivänä lähetettäviin hakemuksiin liittyvät lääkärintodistukset voi postittaa yhdessä kuoressa;

Kela, PL 26, 00056 KELA.

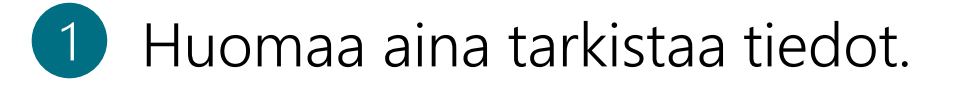

2 Hyväksy ja lähetä -painikkeella tiedot siirtyvät työntekijän tietoihin Kelan järjestelmään.

#### Toimitan tähän ilmoitukseen liittyviä lääkärintodistuksia 19.10.2015 mennessä: Kyllä

Voit lähettää liitteet Suomessa ilman postimaksua käyttämällä alla olevaa postitusosoitetta. Kirje saa painaa enintään 2 kg. Saatetta ei tarvita

Kela Tunnus: 1234567 0000001 VASTAUSLÄHETYS

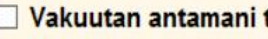

Vakuutan antamani tiedot oikeiksi ja ilmoitan, jos tiedot muuttuvat.

Tarkista työnantajan ja työntekijän tiedot ennen Hyväksy ja lähetä -valintaa.

Hyväksy ja lähetä -valinnan jälkeen lähetystä ei voi peruuttaa.

Lähetetty asiakirja siirtyy samanaikaisesti Kelaan ja se näytetään - työnantajalle Aiemmin lähetetyt -kohdassa työntekijälle henkilöasiakkaan verkkopalvelussa, Aiemmin lähetetyt -kohdassa

Keskevtä

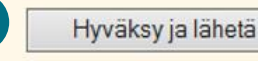

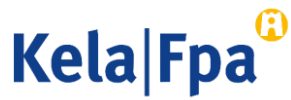

# Kysymykset ja palautteet

- <u>www.kela.fi/tyonantajat</u>
- <u>Työnantajalinja</u> 020 692 241, ma–pe klo 9–15
- <u>Työnantajachatti</u> palvelee ma–pe 9–15

Ongelmatilanteissa: tekninentuki(a)kela.fi

Tilaa sähköpostiisi uutiskirje Työnantajainfo: www.kela.fi/uutiskirje.

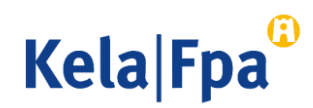

# Muut asiointioppaat työnantajalle

Katso muita oppaita osoitteessa <u>www.kela.fi/tyonantajat-oppaat</u>

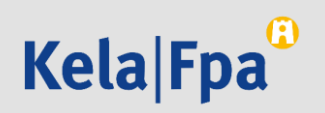